## CARSI 用户资源访问流程(Project MUSE 版)

2020年9月9日

- 1. 使用非校园 IP 地址打开浏览器,访问 Project MUSE <u>https://muse.jhu.edu/</u>
- 2. 点击 INSTITUTIONAL LOGIN 标签。

| $\leftarrow$ $\rightarrow$ $\circlearrowright$ $\textcircled{a}$ $\textcircled{https://muse.jhu.edu}$ |                                                                                                    | 5章 文           | 🔚 🖻 🍓 😉 🏂 🕲 🚇 |
|----------------------------------------------------------------------------------------------------|----------------------------------------------------------------------------------------------------|----------------|---------------|
| INSTITUTIONAL LOGIN                                                                                   |                                                                                                    |                | LOG IN 🔺      |
| PROJECT<br>MUSE                                                                                       | BROWSE on Search                                                                                                    | Status and     | q             |
| and the second                                                                                        |                                                                                                    | 1. 6. 40       |               |
|                                                                                                    |                                                                                                    |                |               |
|                                                                                                    | a constant                                                                                                    | and the second | CULT FEEL     |
| Recent Additions                                                                                      |                                                                                                    |                |               |
|                                                                                                    | ALTERNA<br>DE LETAN<br>DE LETAN<br>A management<br>A management<br>A man | PROSPECTS      |               |
|                                                                                                    |                                                                                                    |                |               |

3. 在登录页面所示的输入框中输入自身单位名称,如 Peking University,或者使用滚动框找到本单位,点击 Authenticate VIA Shibboleth。

| $\leftrightarrow$ $\rightarrow$ $\circlearrowright$ $\textcircled{a}$ https://muse.j | hu.edu/account                                                                                         | 🔍 💱 🌣 🔚 🖻 🍓 🥥 🗠 🕲 -                                                                                                    |   |
|--------------------------------------------------------------------------------------|----------------------------------------------------------------------------------------------------|----------------------------------------------------------------------------------------------------|---|
| m INSTITUTIONAL LOGIN                                                                |                                                                                                    | LOG IN 📥                                                                                                    | Â |
|                                                                                      | e Search                                                                                               | Q Excau                                                                                                    |   |
| My Account                                                                           | MyMUSE Login                                                                                           | Access via my Institution                                                                                                    | ļ |
| Log In / Sign Up<br>User Settings                                                    | Login to your MyMUSE account to gain access to your purchased<br>content and personalization features. | Login to your Institution to gain access to your institution's subscribed<br>content. Only institutions that have registered their proxy service with<br>MUSE will appear with proxy links. |   |
| Access via my Institution                                                            |                                                                                                    | Peking University                                                                                                    |   |
| MyMUSE Library                                                                       | Password:                                                                                              |                                                                                                    |   |
| Search History                                                                       |                                                                                                    | Peking University Authenticate VIA Shibboleth                                                                                                    |   |
| Purchase History                                                                     | Log In or Sign Up Below                                                                                |                                                                                                    |   |
| MyMUSE Alerts                                                                        | Forgot your password?                                                                                  |                                                                                                    | * |
|                                                                                      | Sign up for a MyMUSE account                                                                           |                                                                                                    |   |

4. 跳转到本单位登录界面,输入身份验证信息。

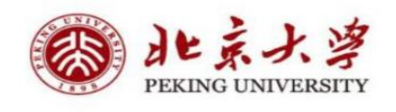

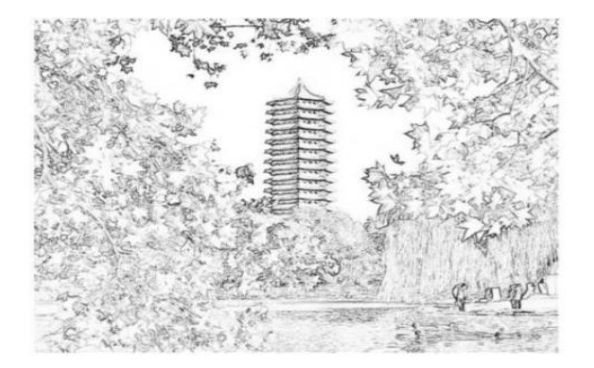

| 记密码 |
|-----|
|     |
|     |

5. 登录后页面左上角会显示登录的学校。点击页面中间的 Return to Project MUSE 返回主页,之后即可访问 Project MUSE 平台资源。

| ACCESS PROVIDED BY PEKING UNIVERSITY      |   | LOG IN 🐣 |
|-------------------------------------------|---|----------|
| BROWSE or Search                          | Q | ≡        |
| Shibboleth authentication was successful. |   |          |

You are now recognized as a member of 'Peking University'. Click below to return to your content.

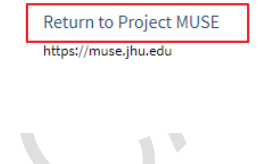